# Gephi

## Realizada por Sandra Pérez

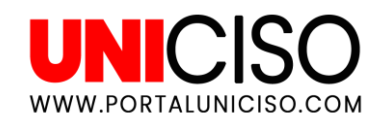

© - Derechos Reservados UNICISO

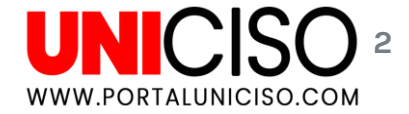

# ¿QUÉ ES?

Es una herramienta opensource programada por Java para analizar grandes gráficos de red.

El objetivo es ayudar a los Data Analyst a dar hipótesis ya que permite representar y manipular los gráficos.

Su principal campo de estudio es el de Humanidades Digitales. Fue un programa desarrollado por Mathieu Bastian en el año 2008 para definir la exploración de redes y sus gráficos.

Gephi ha sido utilizada en proyectos académicos, por ejemplo para visualizar la conectividad global de New York Times.

Así mismo puede importar datos a redes sociales para generar grafos.

# Características

- Tiempo real de la visualización.
- Layout.
- Clustering graphs.
- Análisis de redes dinámicos.
- Su funcionalidad es sencilla.

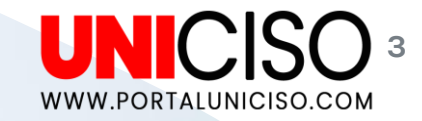

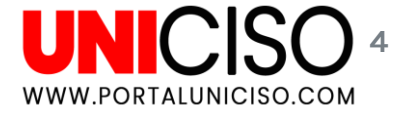

#### Para obtenerlo debes descargarlo en el siguiente link <u>https://gephi.org/</u>. Uno de los requisitos es tener instalado JAVA

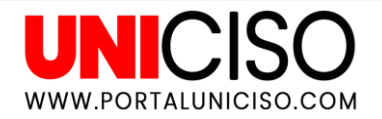

# ¿Cómo importar archivos?

## UNICISO G

Para empezar a trabajar con Gephi, lo primero que tienes que hacer es importar el archivo el cual quieres analizar. Dirígete a Archivo, abrir

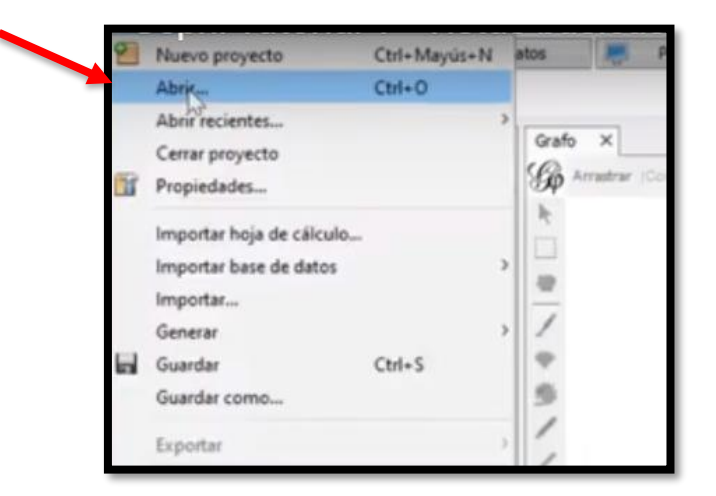

#### Importar Archivos

#### Informe de Importación

| 🕼 Informe de impo    | rtación           |                                                            | ×          |
|----------------------|-------------------|------------------------------------------------------------|------------|
| Fuente: Stream Impo  | terSpreadsheetCSV |                                                            |            |
| Notificaciones Info  | me                |                                                            |            |
|                      | No se             | encontraron problemas durante la importación               |            |
| Tipo de grafo: Mixto | ,                 | ∽ Mát                                                      | s opciones |
| Auto-escalar         |                   | Estrategia para combinar aristas: Sun                      | na v       |
| Crear nodos fait     | antes             |                                                            |            |
| # de nodos:          | 70                | <ul> <li>Nuevo espacio de trabajo</li> </ul>               |            |
| # de aristas:        | 243               | <ul> <li>Añadir al espacio de trabajo existente</li> </ul> |            |
| Grafo dinámico:      | no                |                                                            |            |
| Muiti grafo:         | no                |                                                            |            |
|                      |                   |                                                            |            |
|                      |                   | Aceptar                                                    | Cancelar   |

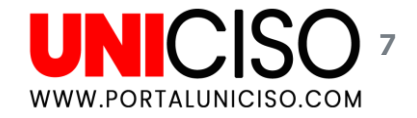

Cuando selecciones el archivo que deseas importar, te aparecerá la siguiente pantalla:

En la pantalla de notificaciones aparecerá el error que haya si el archivo o los datos no se pueden leer. Tipo de grafo: Puede ser dirigido con flechas, no dirigidos o mixto. En la parte inferior hay información general de la red. Por ejemplo que el gráfico no es dinámico, no tiene atributos dinámicos, etc. Selecciona aceptar cuando termines el informe.

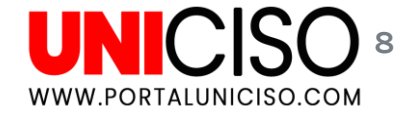

#### Vistas Básicas

- Así deberá de aparecer el archivo:
- En la parte superior encontrarás el tipo de vista. Vista General:
  - Encontramos la parte central y nodos (donde nos encontramos).
  - Laboratorio de Datos.

| Tota general fm         | Laboratorio de d | atos Previsualización                                  |                                                                                                    |
|-------------------------|------------------|--------------------------------------------------------|----------------------------------------------------------------------------------------------------|
| Espacio de trabajo 1    | ×                |                                                        |                                                                                                    |
| Apariencia ×            | -                | Grafo X                                                |                                                                                                    |
| Nodos Aristas           | 📽 🕤 🔺 тТ         | G Arrastrar (Configurar)                               |                                                                                                    |
| Único Partición Ranking |                  | R                                                      |                                                                                                    |
| #c0c0c0                 |                  |                                                        |                                                                                                    |
|                         |                  | 2                                                      |                                                                                                    |
|                         |                  | 1                                                      |                                                                                                    |
|                         |                  | 0                                                      |                                                                                                    |
|                         |                  | 10                                                     |                                                                                                    |
|                         |                  | 1                                                      |                                                                                                    |
|                         |                  | 1                                                      | A AND ACM                                                                                                    |
|                         |                  | x                                                      |                                                                                                    |
|                         | D. Andrew        |                                                        | THE REPORT OF A DECEMPENDATION OF A DECEMPENDATIONO OF A DECEMPENDATIONO OF A DECEMPENDATIONO OF A DECEMPE |
|                         | a 🌔 Aplicar      | 0                                                      | LAND DE STRAND AND                                                                                                    |
| Distribución ×          | a 🌔 Aplicar      | 0                                                      | State 1                                                                                                    |
| Distribución ×          | m 🕑 Apicar —     | ©<br>₽                                                 |                                                                                                    |
| Distribución ×          | m ♪ Apicar —     | <ul> <li>○</li> <li>○</li> <li>○</li> <li>○</li> </ul> |                                                                                                    |
| Distribución ×          | Apicar           | <b>○</b><br>2 <sup>7</sup>                             |                                                                                                    |

#### Algunas herramientas ...

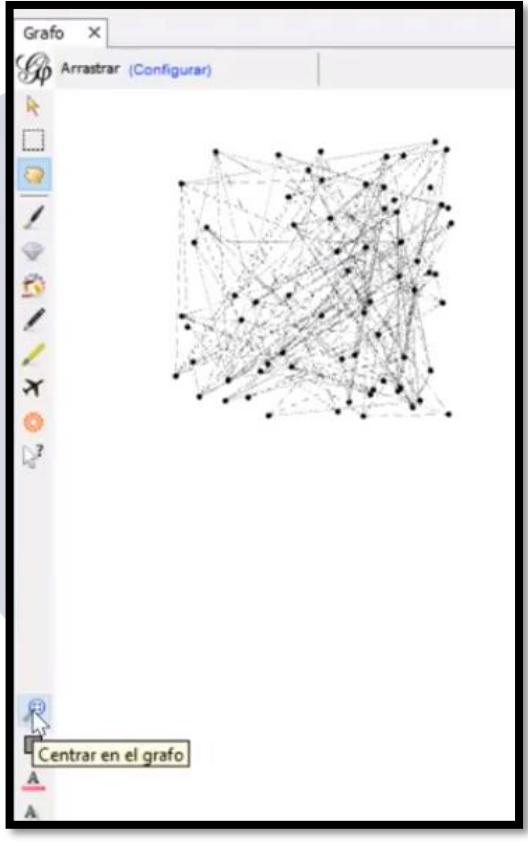

UNICISO 9 WWW.PORTALUNICISO.COM

- Puedes mover el gráfico dando clic derecho.
- En la parte inferior de las herramientas encuentras la opción de Centrar el grafo (para volver a la posición original).
- Puedes acercarla o alejarla.

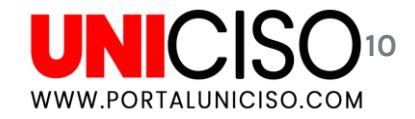

#### Laboratorio de da Vista general Espacio de trabajo 1 × Apariencia × \* D A T Nodos Listas Unico Partición Ranking #c0c0c0 > Aplicar Distribución X ---Elige una distribución <Ninguna Propiedad>

# En el panel izquierdo encontrarás:

Apariencia que permite modificar como se ven los nodos y las aristas, cambiando su color y tamaño. Distribución se pueden

elegir los algoritmos (cada uno funciona de diferente manera).

#### Apariencia y distribución

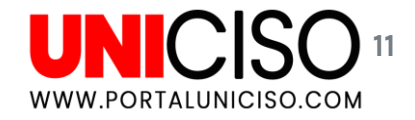

#### Contexto X Nodos: 70 Aristas: 243 Grafo dirigido Estadisticas × Filtros Configuración Visión general de la red Grado medio Ejecutar @ Grado medio con pesos Elecutar @ Diámetro de la red Ejecutar Densidad de grafo Ejecutar ( HITS Eiecutar Modularidad Eiecutar ( PageRank Elecutar ( Componentes conexos Ejecutar ( Visión general de los nodos Coeficiente medio de clustering Ejecutar @ Centralidad de vector propio Ejecutar @ Visión general de las aristas Longitud media de camino Ejecutar

En el panel derecho encontrarás:

Contexto, allí conocerás la cantidad de nodos y aristas.

En configuración estarán datos estadísticos (centralidad de cercanía, diámetro de red, algoritmos, etc. Filtros, sirve para mostrar ciertos nodos.

#### Contexto y Configuración

#### Laboratorio de Datos

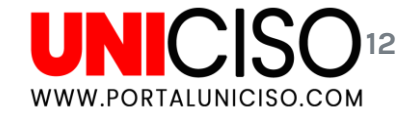

#### En el panel central encontrarás la opción de Laboratorio de datos.

| dición ×            |                         | 1     | 🗉 Tabla de datos 🗙                          |                                                   |                                                             |
|---------------------|-------------------------|-------|---------------------------------------------|---------------------------------------------------|-------------------------------------------------------------|
| Kid55 - Propiedades |                         |       | Nodos Aristas @ Configuración 🔂 Añadir nodo | 🕀 Añadir arista 👔 Buscar/Reemplazar 🖭 Importar ho | oja de cálculo 📳 Exportar tabla 🎇 Más acciones 🗸 Filtro: Id |
| Tamaño              | 10.0                    |       | T-d                                         | Label                                             | Interval                                                    |
| Posición (x)        | 95.94728                |       | 10                                          | cade                                              | a neo ven                                                   |
| Posición (y)        | -77.36427               |       | NG1                                         | Kidi                                              |                                                             |
| Posición (z)        | 0.0                     |       | Kd14                                        | Kid14                                             |                                                             |
| Color               | [3.0.168]               |       | Kid 15                                      | Kid15                                             |                                                             |
| Tamaño de etiqueta  | 1.0                     |       | Kid21                                       | Kid21                                             |                                                             |
| Color de etiqueta   | oull                    | - 111 | Kid54                                       | Kid54                                             |                                                             |
| Etimuata visible    | 53                      | 1000  | Kid55                                       | Kid55                                             |                                                             |
| Ciqueta visible     | 2                       |       | Kid2                                        | Kid2                                              |                                                             |
| E NIDS - Athbutos   | Texture 1               |       | Kid22 kg                                    | Kid22                                             |                                                             |
| ld                  | Mid55                   | -     | Kd3                                         | Kid3                                              |                                                             |
| Label               | KIG55                   |       | Kid9                                        | Kid9                                              |                                                             |
| Interval            | <valor nulo=""></valor> | 100   | Kid4                                        | Kid4                                              |                                                             |
|                     |                         | -     | Kid5                                        | Kid5                                              |                                                             |

Allí estará la información exacta de cada dato, algunos son editables. La información depende de lo que se halle estadísticamente.

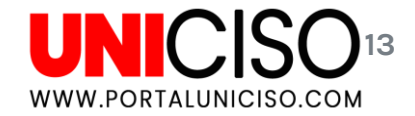

Si quieres seleccionar un Nodo en específico para visualizarlo en la Vista General, debes seleccionar clic derecho y coloca Selecciona en Vista General. Así será:

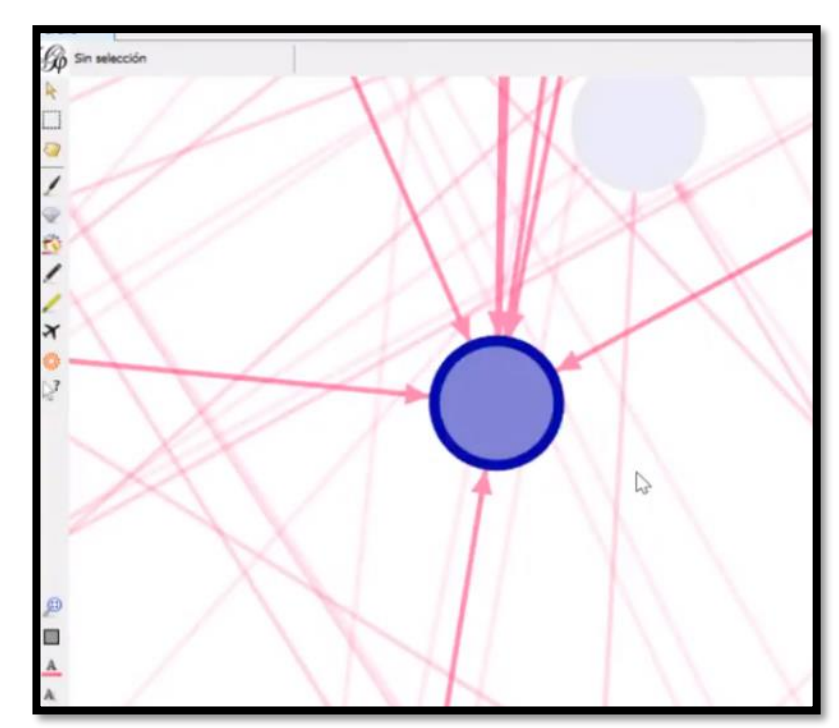

#### Seleccionar Nodo

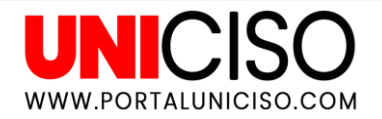

# Apariencia

#### Visualización de Etiquetas

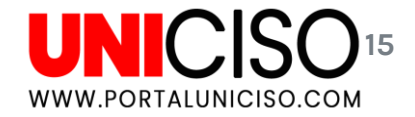

Una vez cargues tu red, en la parte inferior selecciona Mostrar Etiquetas de los Nodos.

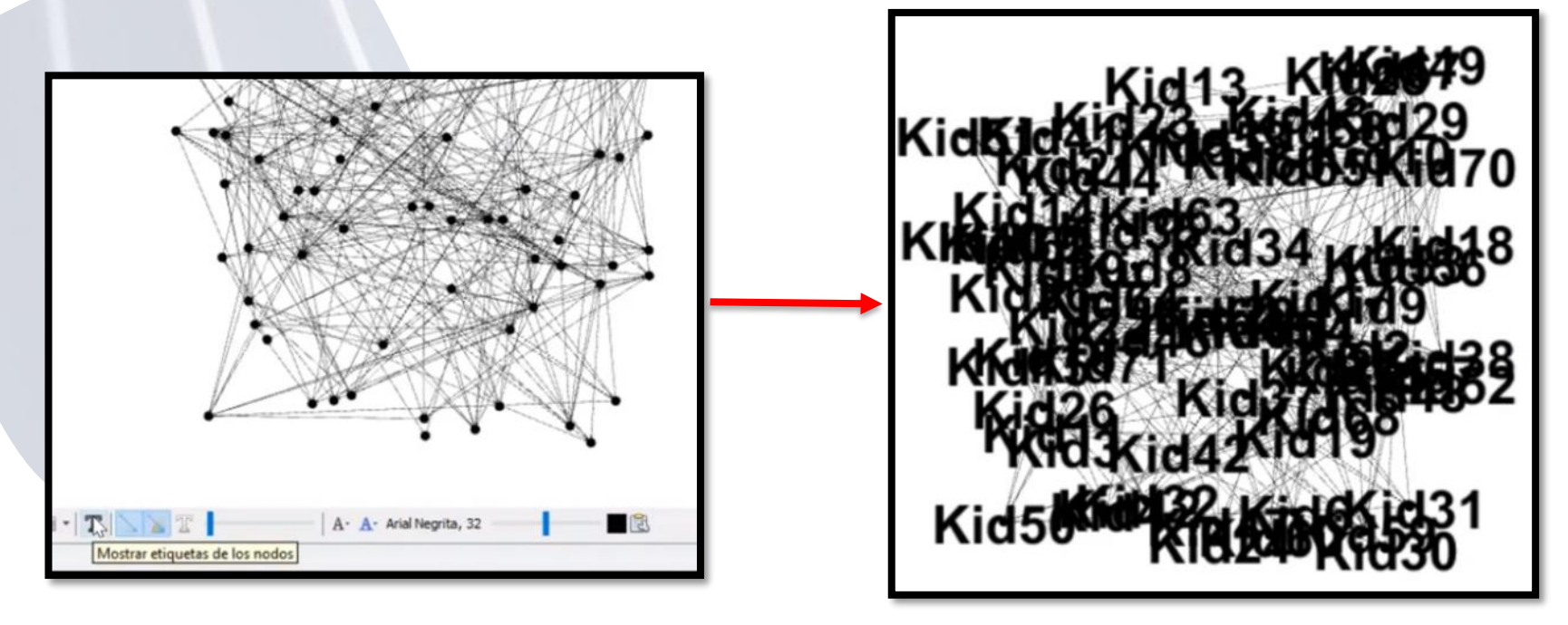

## Cambiar de Apariencia

Claramente no se ve organizado, por lo cual debes de dirigirte a Apariencia y selecciona Cambiar Tamaño de Etiqueta. Allí escribe el tamaño que desees.

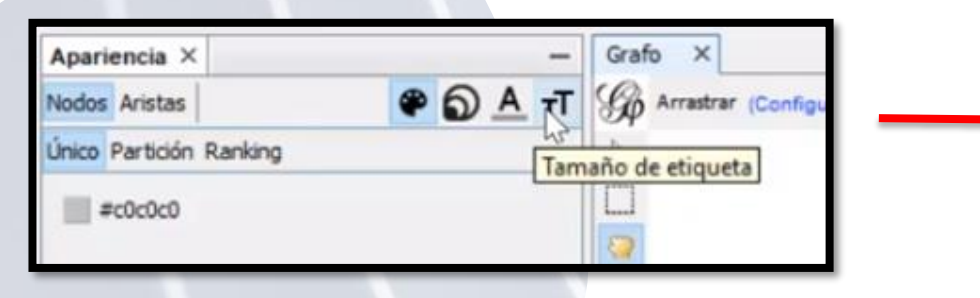

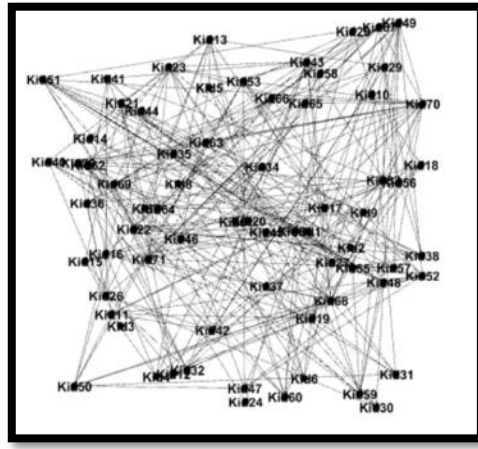

Cada vez que selecciones uno podrás ver los nodos adyacentes. Adicional a esto, te mostrará en Tamaño la opción de poner un Ranking, esto será útil si por ejemplo quieres ver qué nodos tienen más adyacentes ya que los resaltará de manera más grande o pequeña.

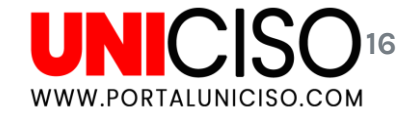

# Color de etiqueta

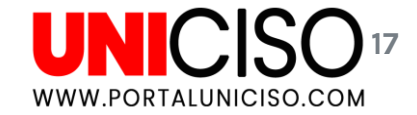

Para el color de etiqueta tienes tres opciones:

- Único (Selecciona un color para los Nodos)
- Partición (En función de algún atributo)
- Ranking (Pone un color las más grandes y otro los más pequeños), por ejemplo:

| Espacio de trabajo 2 × |                      |
|------------------------|----------------------|
| Apariencia ×           | - Grafo ×            |
| Nodos Aristas          | P D A TT G Arrastrar |
| Único Ranking          | Color de etiqueta    |
| Tamaño: 0,4 🖨          |                      |

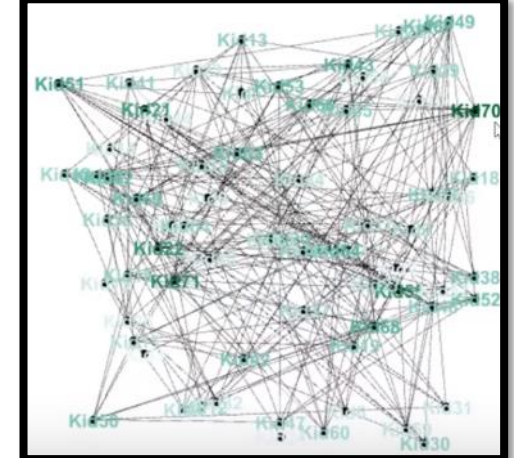

- Esto mismo lo podrás realizar con los Nodos.
- Recuerda que si seleccionas un Nodo con un clic podrás ver cuáles adyacentes tiene.

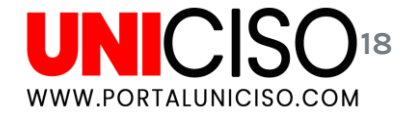

#### Etiqueta sobrepuesta

Como puedes ver algunas etiquetas de los Nodos se ven super puestas y no es claro el número, dirigente al panel izquierdo en la parte inferior en Expansión y allí selecciona Ajuste de Etiquetas.

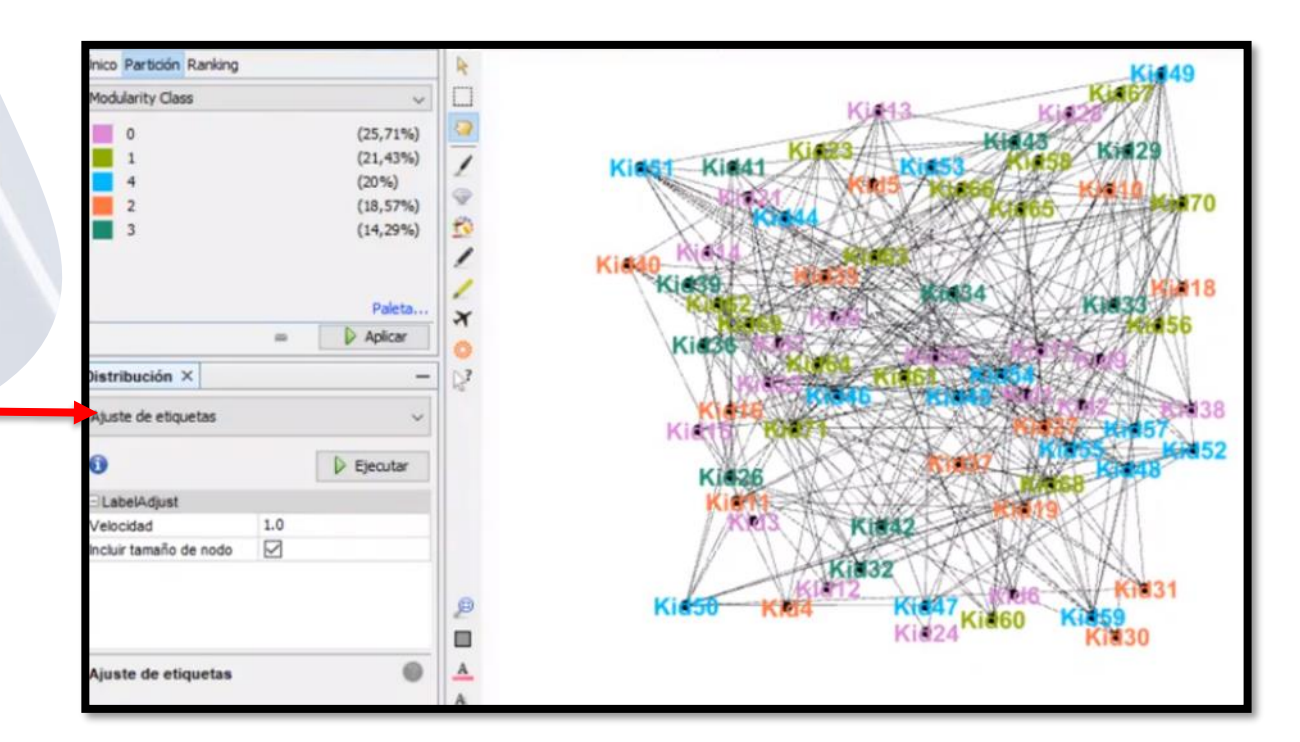

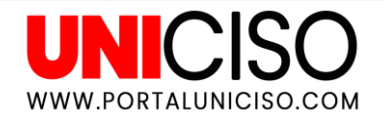

# Algoritmos de Distribución (Layouts)

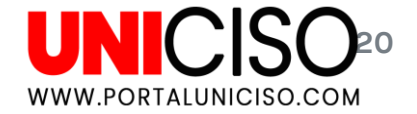

#### Layouts

#### Existen dos tipos de Algoritmos:

Puros, que son los que destruyen los algoritmos dependiendo de las leyes implementadas, dependiendo su configuración.

No son puros, son de distribución de modificación, permiten hacer alteraciones sencillas.

## UNICISO.com

### 1. Algoritmos de no Distribución

Selecciona en Distribución, Ajuste De etiquetas. Como se puede observar en la imagen unas etiquetas se ven superpuestas. Cuando le das ejecutar, los nodos se separan.

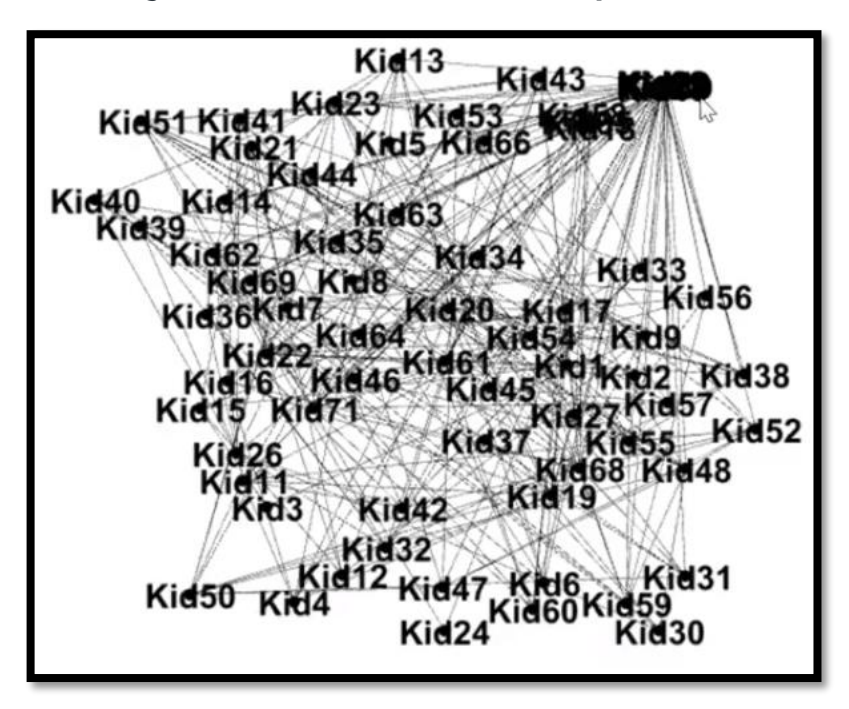

## 1.1 Contracción y Expansión

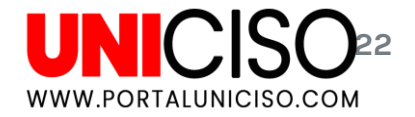

Allí en el Ajuste de etiquetas también puedes seleccionar la opción de Contracción (Más pequeña) y Expansión (Más grande):

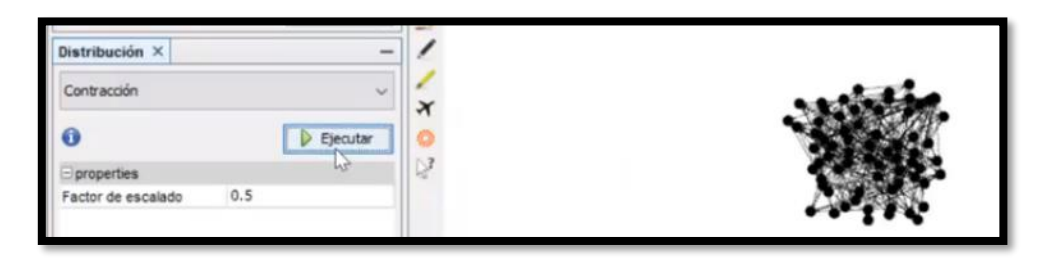

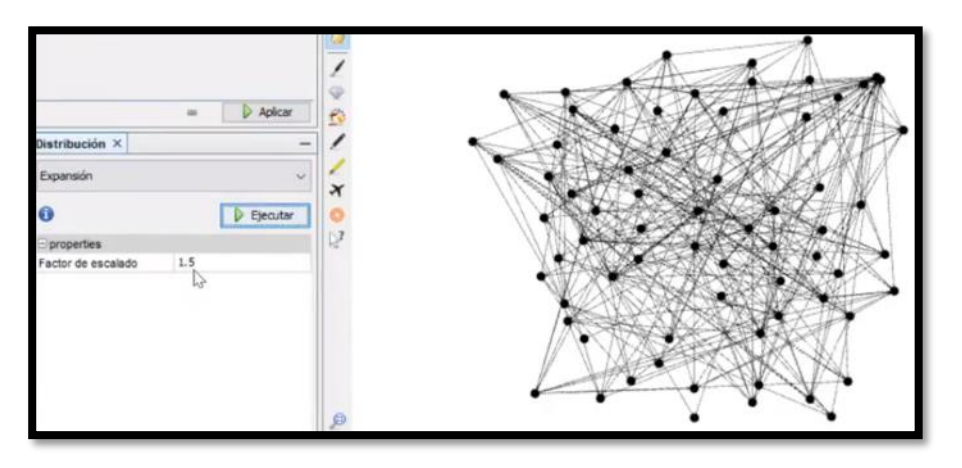

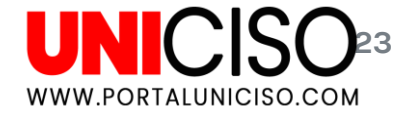

#### 1.2 Rotar

Allí en el Ajuste de etiquetas también puedes seleccionar la opción de Rotar y seleccionar el ángulo que desees:

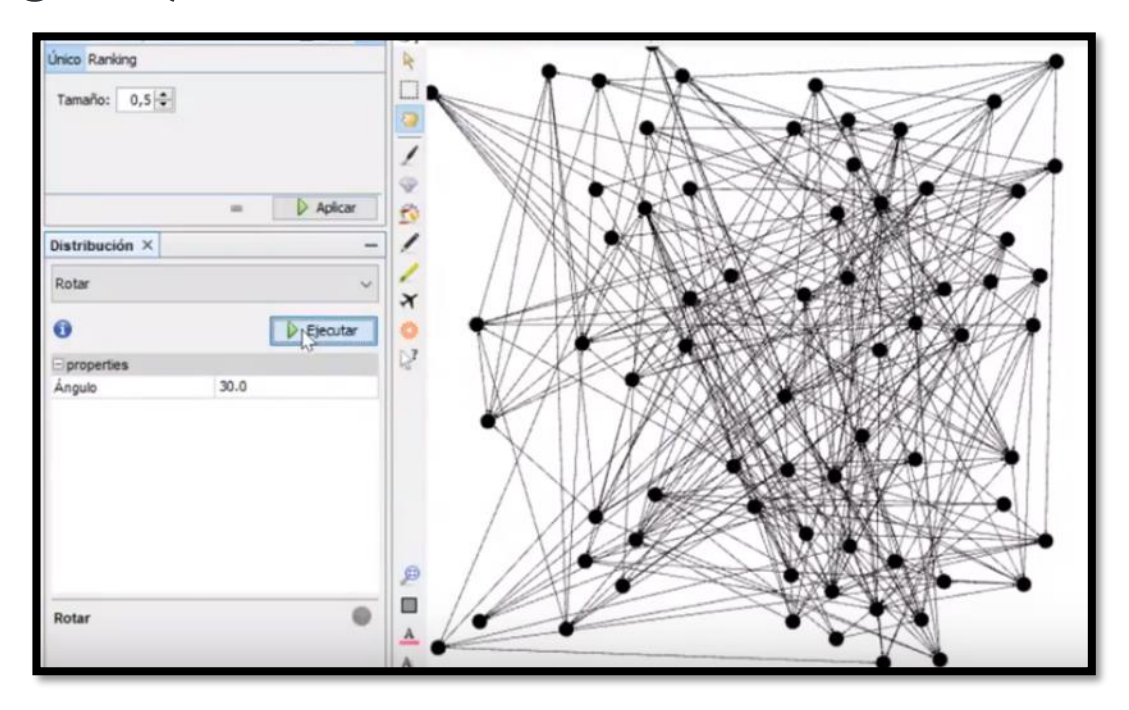

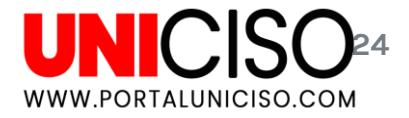

#### 2. Algoritmos de Distribución

En Ajuste de Etiquetas selecciona Force de Atlas, cuando se ejecute será difícil de observar porque los nodos están negros. Para esto selecciona Modularidad.

| Tamaño: 0,5 🜩                     | 1                                                                         | Grafo dirigido                            |
|-----------------------------------|---------------------------------------------------------------------------|-------------------------------------------|
|                                   | Modularidad                                                               | × Estadísticas × Filtros - Configuración  |
| = 👂 Aplicar                       | Algoritmo de detección de comunidades.                                    | ✓ Visión genera de la red                 |
| Distribución × -                  |                                                                           | Grado milita Ejecutar 🔍                   |
| ForceAtlas 2                      | N MERININ Produce and major decomposition pero aumenta e dempo de compute | Grado medio con pesos Ejecutar @          |
| Elecutar                          | Utilizar pesos Utilizar peso de aristas                                   | Diámetro de la red Ejecutar @             |
| Puesta a punto                    | Resolución: Menor para obtener más comunidades (más pequeñas) y mayor que | L0 para Densidad de grafo Ejecutar @      |
| Escalado 10.0                     | 1.0                                                                       | HITS Ejecutar 🔍                           |
| Gravedad más fuerte Gravedad 1.0  |                                                                           | Modularidad Ejecultar @                   |
| E Hios                            | Aceptar Car                                                               | celar PageRank Ejecutar O                 |
| Aternativas de comportamiento     | ALTERNA CHATTAN CHARTER HAR IN                                            | Componentes conexos Ejecutar @            |
| Disuadir Hubs                     |                                                                           | Visión general de los nodos               |
| Modo LinLog                       |                                                                           | Coeficiente medio de dustering Ejecutar @ |
| Influencia del nacio de las 1.0   |                                                                           | Centralidad de vector propio Ejecutar @   |
| Gravedad más fuerte               |                                                                           | 🕑 Visión general de las aristas           |
| Una ley de la gravedad más fuerte |                                                                           | Longitud media de camino Ejecutar @       |

#### UNICISO 25 WWW.PORTALUNICISO.COM

## 2. Algoritmos de Distribución

Allí colorea los Nodos (en apariencia) y se verá así:

| Apariencia ×             |            | -             | Grafo X                  |                     |
|--------------------------|------------|---------------|--------------------------|---------------------|
| Nodos Aristas            |            | 🖗 <u>А</u> тТ | G Arrastrar (Configurar) |                     |
| Único Partición Ranking  | li.        |               | R                        |                     |
| #c0c0c0                  |            |               |                          | XI-                 |
|                          | -          | Aplicar       | ♥                        | NO                  |
| Distribución ×           |            |               | 1                        |                     |
| ForceAtlas 2             |            | ~             | / ×                      |                     |
| 0                        |            | Ejecutar      | 0                        |                     |
| Puesta a punto           |            | ^             | 23                       |                     |
| Escalado                 | 10.0       |               |                          | Market Market       |
| Gravedad más fuerte      |            |               |                          | Martine To          |
| Gravedad                 | 1.0        |               | -0                       |                     |
| Hilos                    |            |               |                          |                     |
| Número de hilos          | 3          |               |                          |                     |
| Atternativas de comp     | ortamiento |               |                          | •                   |
| Disuadir Hubs            |            |               |                          | State of the second |
| Modo LinLog              |            |               |                          |                     |
| Evitar el solapamiento   |            | 1950          | ø                        |                     |
| Infliancia dal naen da l | - 10       | v             |                          |                     |
| ForceAtlas 2             |            |               |                          |                     |

## 2.1 Fruchterman Reingold

Selecciona en Distribución Fruchterman Reingold. Si los ves muy lejos puedes cambiar el tamaño de los Nodos en Apariencia.

| Fruchterman Reingo  | ld      | ~ |
|---------------------|---------|---|
| 0                   |         | r |
| E Fruchterman Reing | jold    |   |
| Área                | 10000.0 |   |
| Gravedad            | 10.0    |   |
| Velocidad           | 1.0     |   |

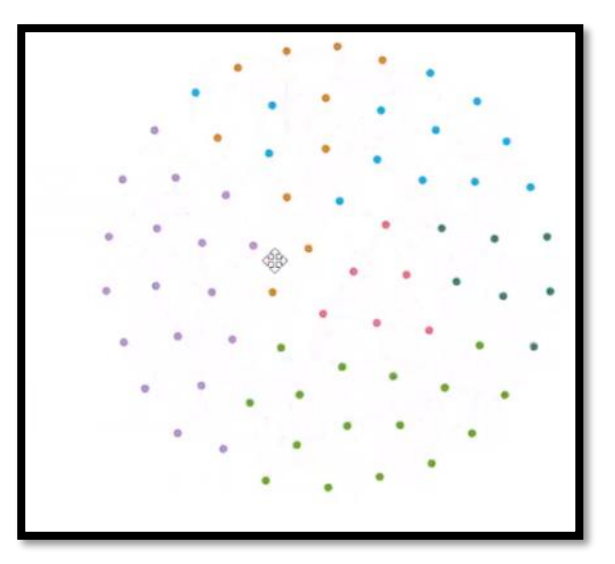

#### 2.2 OpenOrd

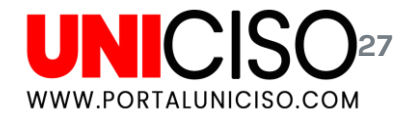

#### Selecciona en Distribución OpenOrd. Lo que hace es distribuir cada Nodo por comunidad, es el algoritmo más rápido para ver que hay.

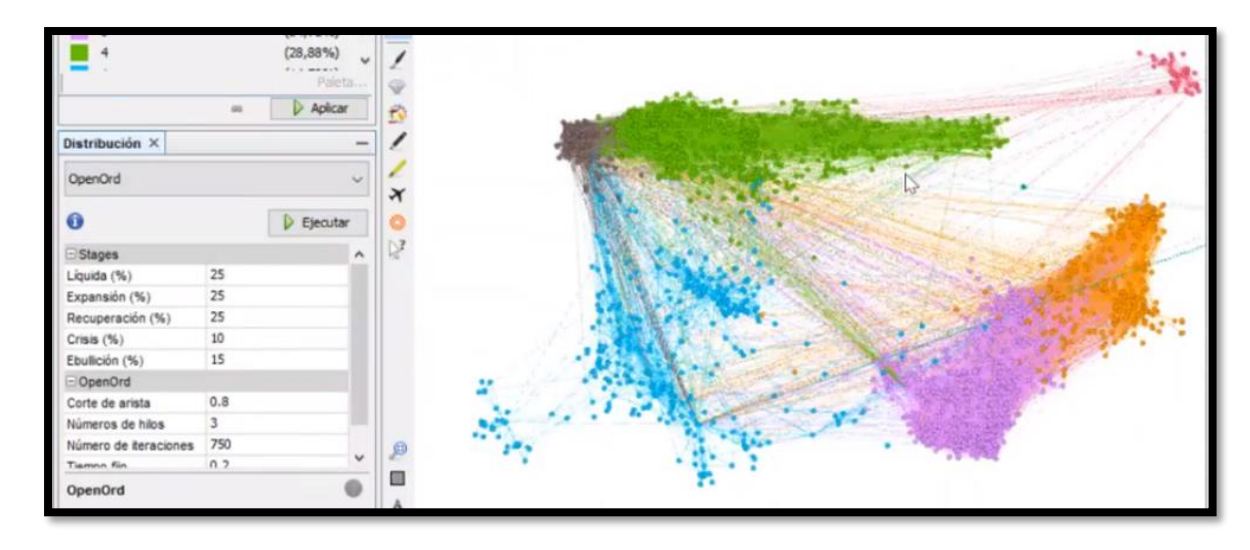

TIP: Con Gephi no puedes volver al paso anterior, por eso debes de ir guardando lo que te guste.

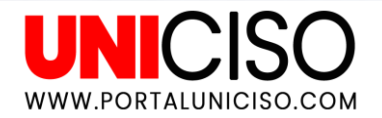

## **Filtros**

#### **Filtros**

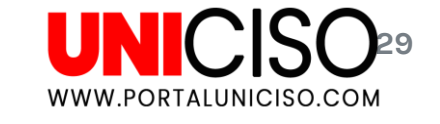

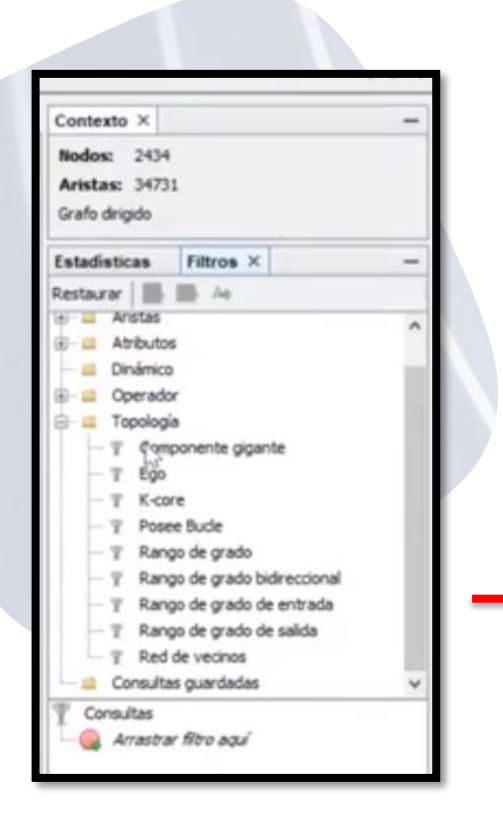

- En el panel derecho encontrarás los Filtros. Hay varias carpetas, la más común que se usa es la de Topología. En este caso escoge Ego (arrastrarlo a la parte inferior en Consultas, tal y como lo indica Gephi)
- Para analizar un Nodo, da clic derecho y selecciona Laboratorio de Datos.

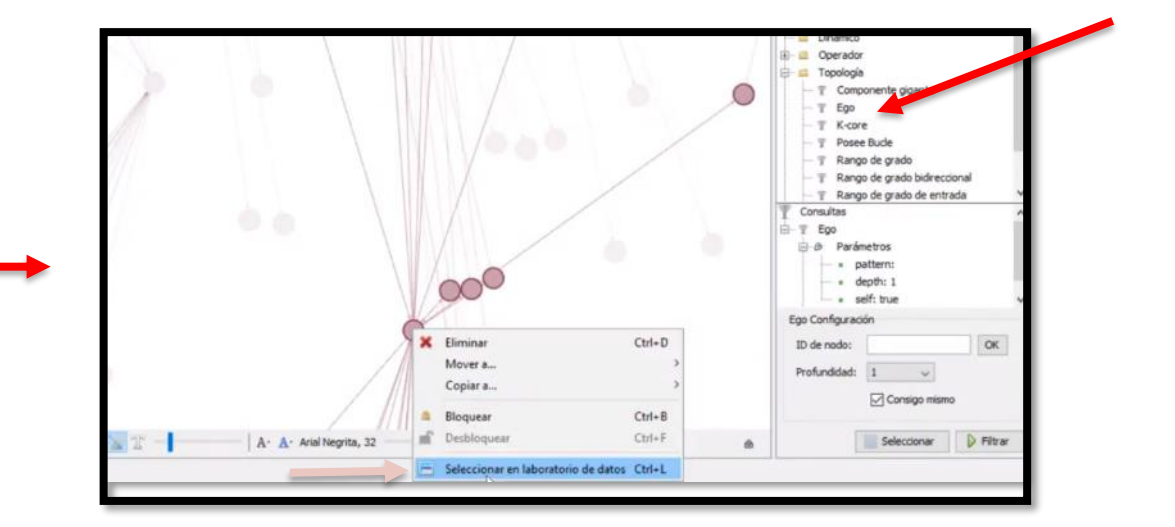

#### Laboratorio de Datos

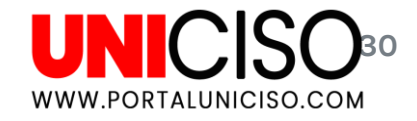

En la pestaña de Laboratorio de Datos, podrás ver el Nodo seleccionado (con su número) como no lo recordaremos, selecciona en el panel izquierdo la opción null y luego aparecerá una ventana para que copies el número.

| Espacio de trabajo | 1 ×                     |             |             |                                                                                                |
|--------------------|-------------------------|-------------|-------------|------------------------------------------------------------------------------------------------|
| Edición ×          |                         | - 🔳 Tabla d | e datos X   |                                                                                                |
| null - Propiedades |                         | Nodos Aris  | stas 🔍 Conf | rfiguración 🚭 Añadir nodo 🛞 Añadir arista 🃸 Buscar/Reemplazar 👫 Importar hoja de cálculo 🛒 Exp |
| Tamaño             | 10.0                    | Id          | 1 abel      | Interval Modularity Cl. Grado de entre Grado de sal Grado. Grado de entrada ro                 |
| Posición (x)       | 414.12674               | 224040754   | 20          |                                                                                                |
| Posición (y)       | -1037.7269              | 334049761   | 20          |                                                                                                |
| Posición (z)       | 0.0                     | 332405970   | ***         | (CONCERNED)                                                                                    |
| Color              | [142,64,91]             | 319004748   | 4++         |                                                                                                |
| Tamaño de etiqueta | 1.0                     | 374515599   |             |                                                                                                |
| Color de etiqueta  | null                    | 804593629   | ***         |                                                                                                |
| Etiqueta visible   | M                       | 424476247   | eo -        |                                                                                                |
| - null - Atributos |                         | 460436430   | ***         |                                                                                                |
| id .               | 33404976120             | 158738970   | 6           |                                                                                                |
| Label              | <valor nulo=""></valor> | 312921495   |             |                                                                                                |
| Interval           | <valor nulo=""></valor> | 154132438   |             |                                                                                                |
|                    |                         | 1012429059  |             |                                                                                                |

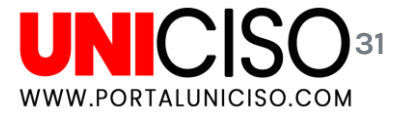

#### Ego

# Vuelve la Vista general y en donde te dice que coloques el ID, dale pegar.

|   | T Consultas<br>⊟- T Ego<br>⊟-⊕ Parán | netros             | Î       |
|---|--------------------------------------|--------------------|---------|
|   | - * p                                | attern:<br>epth: 1 | ~       |
|   | Ego Configurad                       | ón                 |         |
| _ | ID de nodo:                          | 33404976120        | OK      |
|   | Profundidad:                         | 1 ~                | 45      |
|   |                                      | Consigo mismo      |         |
|   | [                                    | Seleccionar        | Filtrar |

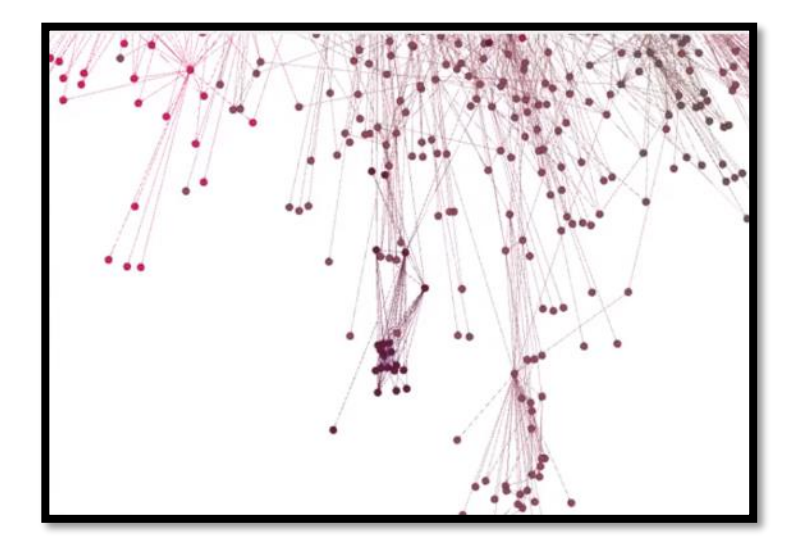

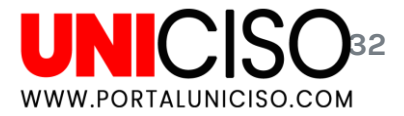

#### **K-Core**

#### Selecciona el Filtro K-Core. En configuración edita para saber que tamaño quieres.

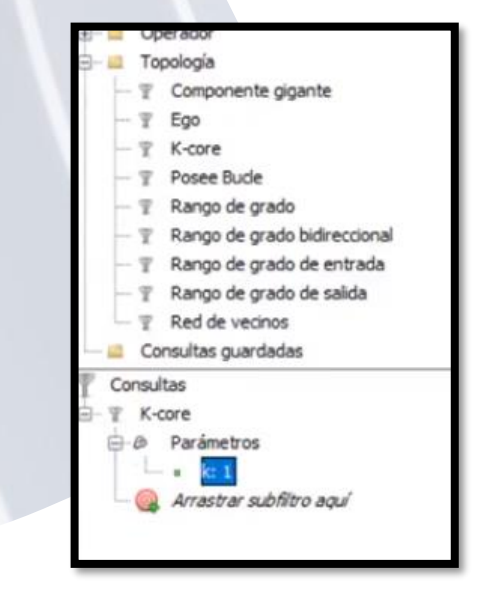

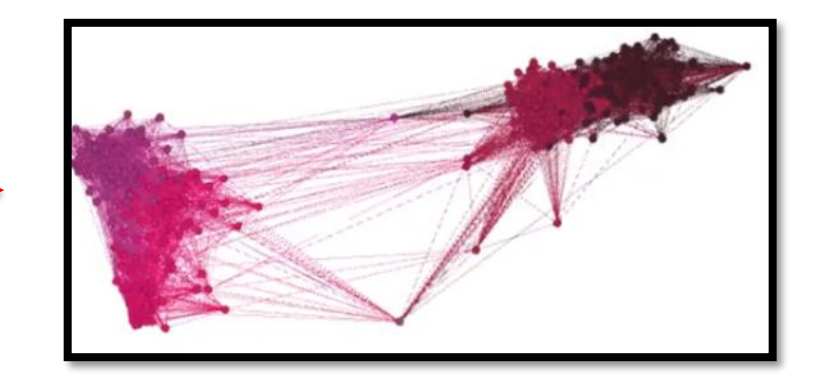

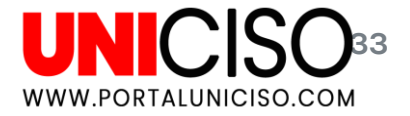

#### Rango de grado

Selecciona el filtro de Rango de Grado. En la parte inferior podrás seleccionar el rango en números, en este caso aparecen los nodos entre 227 y 1254.

A veces es difícil correr los números con el mouse, para esto puedes dar doble clic en el número y cambiarlo manualmente en el Rango para configuración.

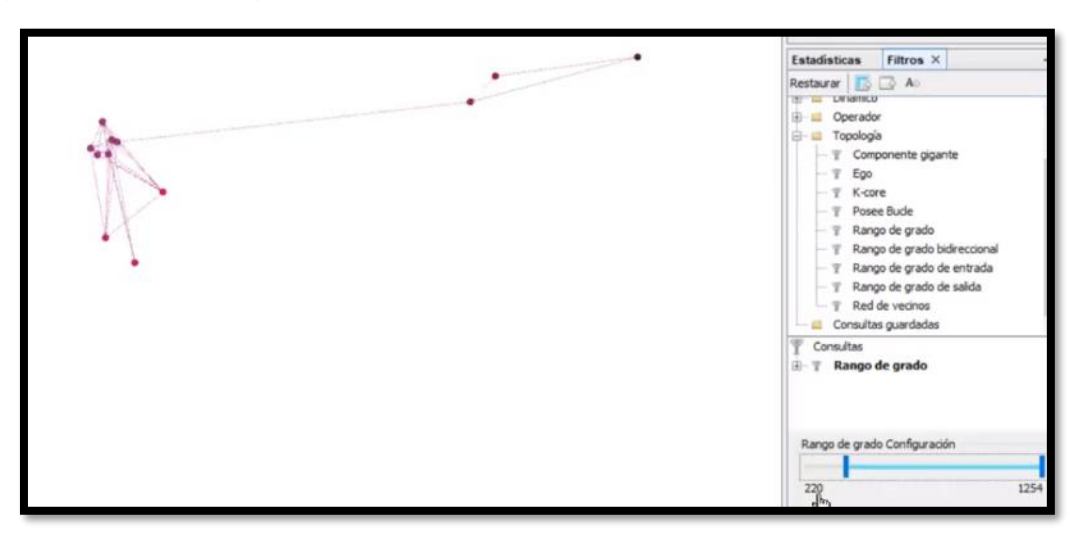

#### Modularity Class

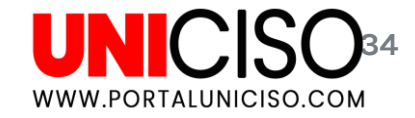

Ahora bien, cambia de carpeta en Filtros y selecciona Partición y luego Modularity Class (Nodo). Por lo general las redes vienen enumeradas pero queremos a veces saber con exactitud su nombre.

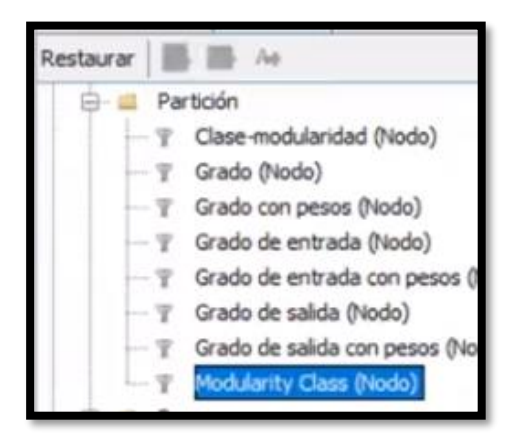

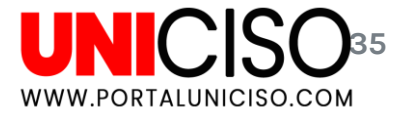

#### Modularity Class

Si te diriges al Laboratorio de Datos podrás encontrar una columna llamada Clase de Modularidad. Así te darás cuenta que por ejemplo el 1 son llamado Amigos.

#### Estos datos no se pueden editar.

| Edición × —          |                                       | Tabla de datos X |               |        |           |                  |                   |                 |         |                                 |                          |                 |                 |
|----------------------|---------------------------------------|------------------|---------------|--------|-----------|------------------|-------------------|-----------------|---------|---------------------------------|--------------------------|-----------------|-----------------|
| null - Propiedades   |                                       |                  | Nodos Aristas | Config | uración 😋 | Añadir nodo   Ai | ladir arista 👪 Bu | scar/Reemplazar | Importa | ar hoja de cálculo 🖭 Exportar t | abla 🗱 Más acciones 🗸    | Filtro: Id      |                 |
| Tamaño               | 10.0                                  |                  | Id            | Label  | Interiord | March Javiby Cl  | Crada da entr     | Crada da cal    | Crada   | Crada de estrada con ne         | Crada da calida con na   | Crade con pa    | Class made Javi |
| Posición (x)         | 491.1886                              |                  | 10770.4800    | Labe   | TLUEL AN  | Producers y chin | Grado de enu      | Grado de sal    | 1.75    | tarado de entrada con pe        | Grado de salda competiti | Grado competiti | Clase Hildudan  |
| Posición (y)         | -81.77182                             |                  | 197394089     | -      | -         | 1                | 122               | 192             | 1/5     | 133.0                           | 42.0                     | 1/5.0           | Amigos .        |
| Posición (z)         | 0.0                                   |                  | 7390344743    |        | -         |                  | 9                 | 1.3             | 24      | 9.0                             | 13.0                     | 22.0            | Amigos          |
| Color                | [142,64,91]                           |                  | 33404976120   |        |           | 1                | 27                | 34              | 61      | 27.0                            | 34.0                     | 61.0            | Amigos **       |
| Tamaño de etiqueta   | 1.0                                   |                  | 332465970     |        |           | 3                | 5                 | 21              | 26      | 5.0                             | 21.0                     | 26.0            | 3               |
| Color de etiqueta    | null                                  |                  | 319004748     |        |           | 1                | 1                 | 1               | 2       | 1.0                             | 1.0                      | 2.0             | Amigos          |
| Etiqueta visible     |                                       |                  | 374515599     |        | _         | 1                | 4                 | 11              | 15      | 4.0                             | 11.0                     | 15.0            | Amigos          |
| E null - Atributos   |                                       |                  | 804593629     |        |           | 1                | 5                 | 20              | 25      | 5.0                             | 20.0                     | 25.0            | Amigos          |
| ld                   | 7390944749<br><valor nulo=""></valor> |                  | 424476247     |        |           | 1                | 1                 | 0               | 1       | 1.0                             | 0.0                      | 1.0             | Amigos          |
| Label                |                                       | - 61             | 460436430     |        |           | 1                | 4                 | 36              | 40      | 4.0                             | 36.0                     | 40.0            | Amigos          |
| Interval             | <valor nulo=""></valor>               |                  | 158738970     |        |           | 1                | 1                 | 0               | 1       | 1.0                             | 0.0                      | 1.0             | Amigos          |
| Modularity Class     | 1                                     |                  | 312921495     |        |           | 1                | 3                 | 17              | 20      | 3.0                             | 17.0                     | 20.0            | Amigos          |
| Grado de entrada     | 9                                     |                  | 154132438     |        |           | 1                | 3                 | 5               | 8       | 3.0                             | 5.0                      | 8.0             | Amigos          |
| Grado de salida      | 13                                    |                  | 212428058     |        |           | 1                | 4                 | 7               | 11      | 4.0                             | 7.0                      | 11.0            | Amigos          |
| Grade                | 22                                    |                  | 679306598     |        |           | 1                | 7                 | 5               | 12      | 7.0                             | 5.0                      | 12.0            | Amigos          |
| Grado de entrada con | -9.0                                  |                  | 119295071     |        |           | 1                | 7                 | 2               | 9       | 7.0                             | 2.0                      | 9.0             | Amigos          |
| Grado de entrada con | 13.0                                  |                  | 623511017     |        |           | 1                | 9                 | 10              | 19      | 9.0                             | 10.0                     | 19.0            | Amigos          |
| Grade con accor p    | 22.0                                  |                  | 397444863     |        |           | 1                | 5                 | 3               | 8       | 5.0                             | 3.0                      | 8.0             | Amigos          |
| Gradu con pesos      | Aminer                                | - 10             | 142721405     |        |           | 1                | 3                 | 6               | 9       | 3.0                             | 6.0                      | 9.0             | Amigos          |
| Clase-modularidad    | Amigos                                | 100              | 167866666     |        |           | 1                | 13                | 16              | 29      | 13.0                            | 16.0                     | 29.0            | Amigos          |
|                      |                                       |                  | 168375189     |        |           | 1                | 32                | 15              | 47      | 32.0                            | 15.0                     | 47.0            | Amigos          |
|                      |                                       |                  | 79298470625   |        |           | 1                | 33                | 15              | 48      | 33.0                            | 15.0                     | 48.0            | Amigos          |
|                      |                                       |                  | 176063032     |        |           | 6                | 82                | 11              | 93      | 82.0                            | 11.0                     | 93.0            | Vecinos         |
|                      |                                       |                  | 83148167849   |        |           | 1                | 7                 | 2               | 9       | 7.0                             | 2.0                      | 9.0             | Amigos          |
|                      |                                       |                  |               |        |           |                  |                   | 1               |         |                                 |                          |                 |                 |

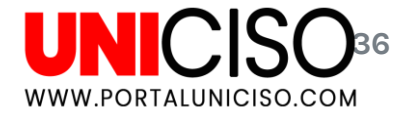

#### Partición

Adicional a lo anterior, si colocas como clase de modularidad la partición, podrás filtrar dependiendo cada campo que tengas en tus datos. En el siguiente ejemplo sólo se filtró Familia y se ve así:

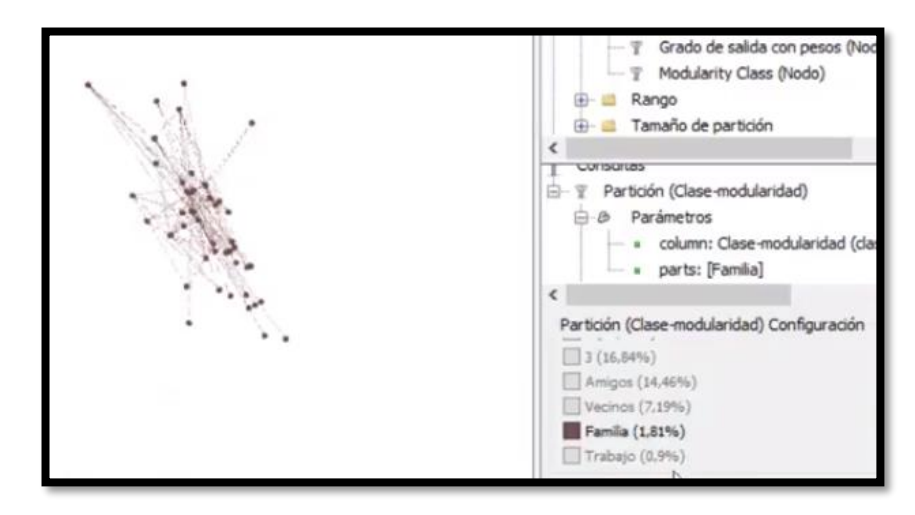

Recuerda que puedes exportar tu grafo filtrado a otro Espacio de trabajo para analizarlo.

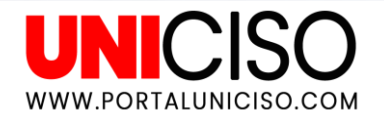

# Exportación

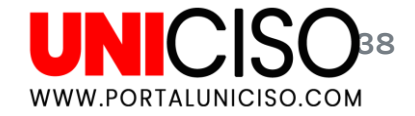

#### Exportación

# Para exportar tu archivo selecciona Exportar: SGV/PDF/PNG.

| Opacidad del contorno     | 80.0   |             |   |
|---------------------------|--------|-------------|---|
| Caja                      |        |             |   |
| Color de la caja          | parent |             |   |
| Opacidad de la caja       | 100.0  |             |   |
| Aristas                   |        |             |   |
| Mostrar aristas           | -      |             |   |
| Grosor                    | 1.0    |             |   |
| Reescalar pesos           |        |             |   |
| Color                     | mixed  |             |   |
| Onacidad                  | 100.0  | ~           | 1 |
| Proporción de previsualiz | ación: |             |   |
|                           | t I    | 🐵 Refrescar |   |
| Exportar: SVG/PDF/PNG     |        |             |   |

El formato SVG es un gráfico vectorial como PDF, allí las imágenes pueden ser impresas de alta calidad.

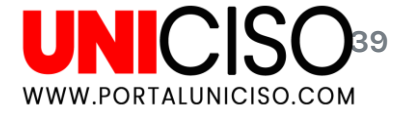

#### Recuerda que puedes aprender más tips en Gephi.com y en Gephi Forum

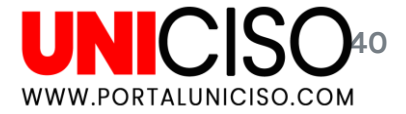

## Bibliografía

Cherven, K. (2013). Network Graph Analysis and Visualization with Gephi. Packt. Cherven, K. (2015). Mastering Gephi Network Visualization. Packt. Gephi. (Febrero de 2020). Makes graphs handy. Obtenido de https://gephi.org/ Khokhar, D. (2015). Gephi Cookbook. Packt.

CRÉDITOS:

Special thanks to all the people who made and released these awesome resources Presentation template by <u>SlidesCarnival</u>

Photographs by Unsplash

Learn more about slidedocs at <u>duarte.com/slidedocs</u>

## **CITA DE LA GUÍA**

Pérez, S. (2020). Sistemas de información geográfica. UNICISO. Disponible en: <u>www.portaluniciso.com</u>

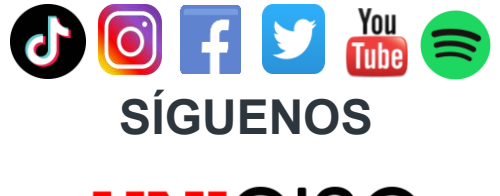

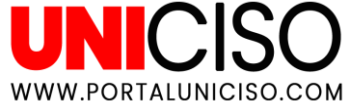

© - Derechos Reservados UNICISO